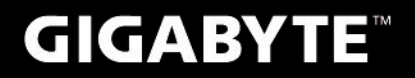

# S1080

# USER'S MANUAL

English
V2.0

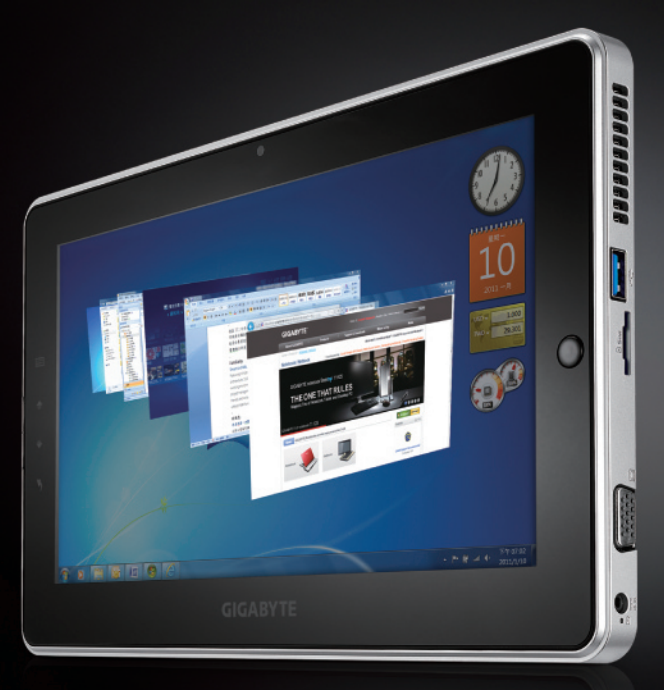

\* Images Used for Reference Only

#### Congratulations on your purchase of the GIGABYTE Slate PC

This manual will help you to get started with setting up your Slate PC. The final product configuration depends on the model at the point of your purchase. GIGABYTE reserves the right to amend without prior notice.. For more detailed information, please visit our website at www.gigabyte.com.

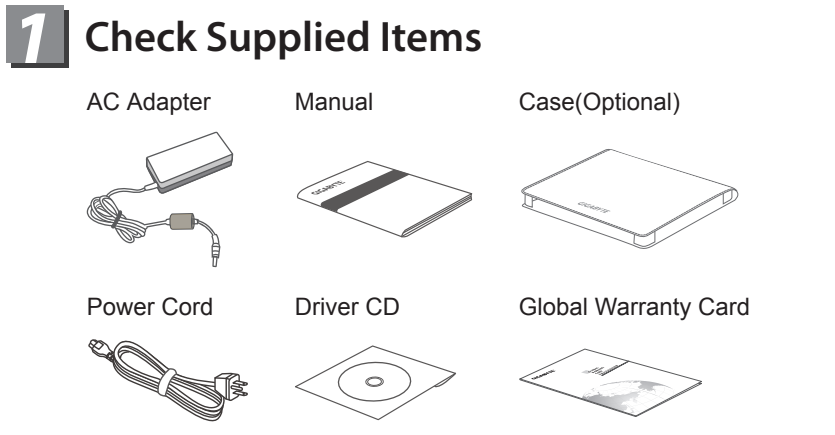

\* The illustrations in this document may appear differently from your model.

## 2 Using GIGABYTE Slate PC for the First Time

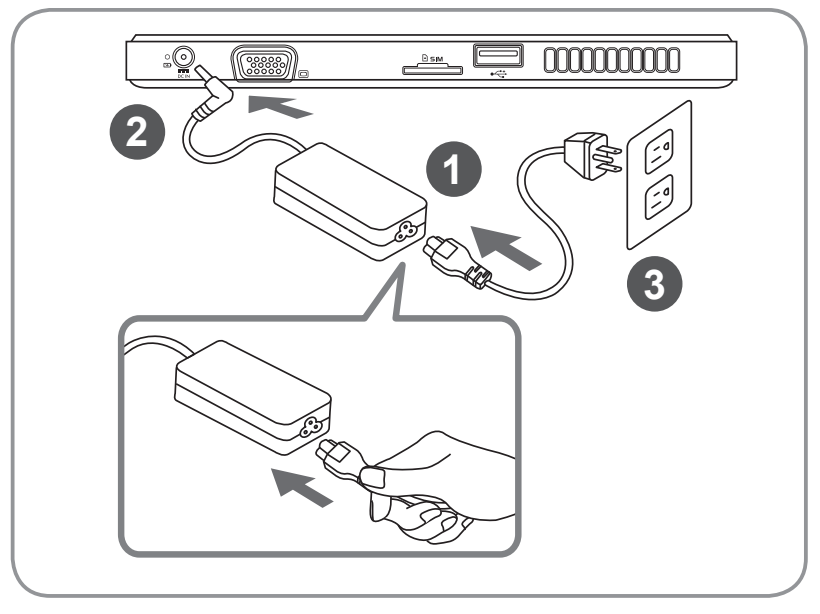

- 1 Connect the power cord to the AC adapter.
- 2 Connect the AC adapter to the DC-in jack of the Slate PC.
- 3 Connect the power cord to the power outlet.
- Press the Power Button to turn on the GIGABYTE Slate PC.

English

## **3** GIGABYTE Slate PC Tour

## **Panoramic View**

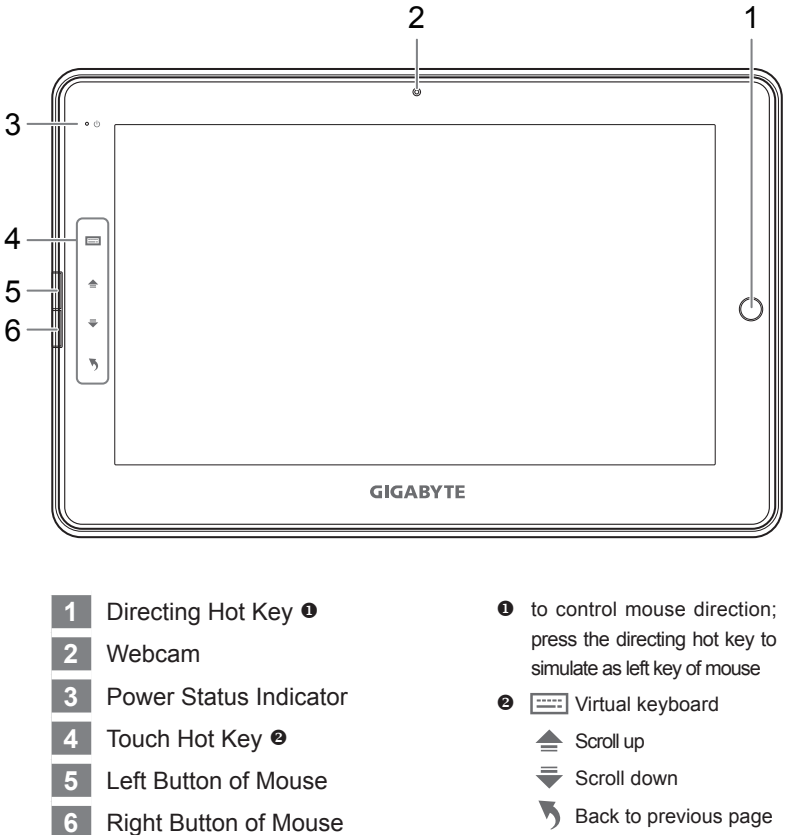

*Tip:* "Left click + Right click of mouse + Directing Hot Key" to operate as the function of "Ctrl+Alt+Del".

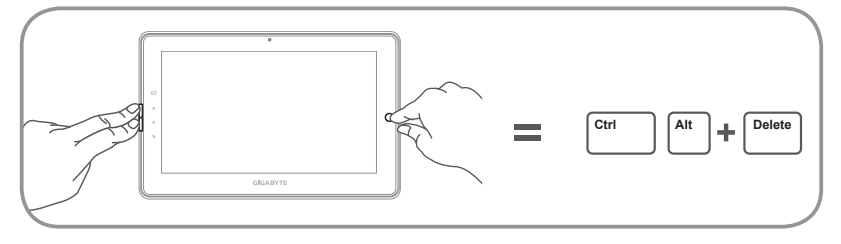

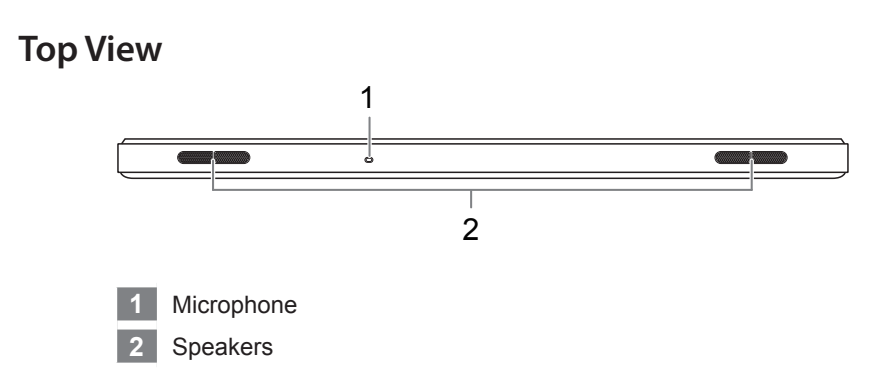

#### **Left View**

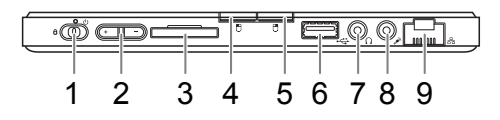

- 1 Power Button
- 2 Volume Control Key
- 3 SD Card Reader
- 4 Left Button of Mouse
- 5 Right Button of Mouse
- 6 USB Port
- 7 Headphone Jack
- 8 Microphone Jack
- 9 Ethernet Port

- Press "+" or "-" to control volume.
  - Press and release the Power button to turn on the operation system. Press "+" to enter into GIGABYTE BIOS Setup Utility. USB Keyboard is recomended to use for setting up BIOS functions under GIGABYTE BIOS Setup Utility.
  - Press and release the Power button to turn on the operation system. Press "-" to enter into GIGABYTE System Recovery. Use Directing Hot Key to operate GIGABYTE Smart Recovery.

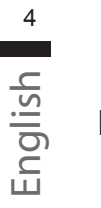

## **Right View**

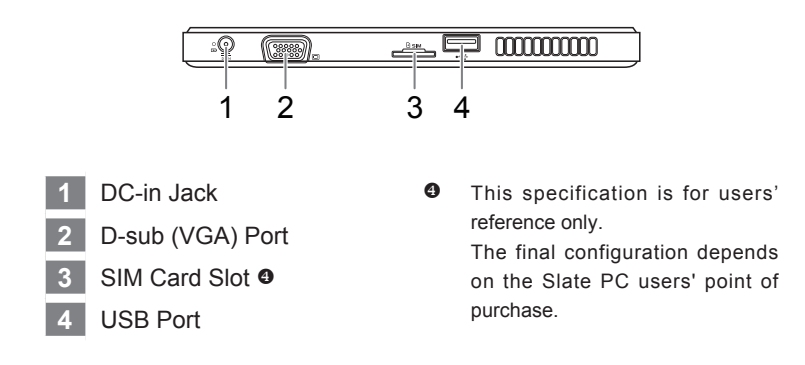

### **Base View**

|   | 1                                                                                                    |
|---|----------------------------------------------------------------------------------------------------|
|   |                                                                                                    |
| 1 | Docking and extended battery connection ports $oldsymbol{\Theta}$                                                                  |
| 6 | The above specification is for users' reference only.<br>The final configuration depends on the Slate PC users' point of purchase. |

## 4 GIGABYTE Software Application

#### GIGABYTE Smart Manager

You can activate GIGABYTE Smart Manager by double clicking on the shortcut icon on the desktop if the machine you purchased has the operation system built-in. GIGABYTE Smart Manager is an icon-based control interface, enabling users to intuitionally access common system setup as well as GIGABYTE exclusive utilities. Please be noted that the GIGABYTE Smart Manager interface, icons, utilities and software versions may vary based on the purchased models. Please operate GIGABYTE Smart Manager according to the default built-in version.

#### GIGABYTE Smart Recovery

- If the machine you purchase already has operating system built-in, you can restore the system back to factory default by using GIGABYTE Smart Recovery. Please be noted that the GIGABYTE Smart Recovery interface, icons, utilities and software versions may vary based on the purchased models. Please operate GIGABYTE Smart Recovery according to the default built-in version.
- Please be noted that personal data will be lost after recovery, do remember to backup any data before operating this function.

#### Activate GIGABYTE Smart Recovery and BIOS Setup Utility

- Press and release the Power Button to turn on the operation system. Press "-" to enter into GIGABYTE System Recovery. Use Directing Hot Key to operate GIGABYTE Smart Recovery.
- Press and release the Power Button to turn on the operation system. Press "+" to enter into GIGABYTE BIOS Setup Utility. It is recommended to use USB keyboard for setting up BIOS functions under BIOS setup Utility.

## **5** Specifications

| Item            | Specification                                                                                                    |
|-----------------|----------------------------------------------------------------------------------------------------|
| CPU             | Intel <sup>®</sup> Atom™ Processor                                                                                                    |
| OS              | Genuine Windows <sup>®</sup> 7 Compliant                                                                                                    |
| Display         | 10.1" 1024x600 LED backlight                                                                                                    |
| System Memory   | DDRIII SO-DIMM*1 (Max 2GB)                                                                                                    |
| Chipset         | Mobile Intel <sup>®</sup> NM10 Express Chipsets                                                                                               |
| Hard Disk Drive | 250/320 GB 2.5" 7mm SATA HDD 5400rpm                                                                                                    |
| Audio           | 1.5 Watt Speakers*2, Internal Mic-in                                                                                                    |
| I/O Port        | USB Port x2, D-Sub, RJ45, Mic-in, Earphone-out,<br>SD card reader, DC-in Jack, Docking Station / Extended<br>Battery Port and SIM card slot * |
|                 | 10/100/1000 Mbps Ethernet Base-T                                                                                                    |
| Communications  | 802.11b/g/n Wireless                                                                                                    |
|                 | Bluetooth V3.0 + HS                                                                                                    |
| Webcam          | 1.3 Mega Pixel                                                                                                    |
| Battery         | Li-ion 2-cell                                                                                                    |

\* Above specification is for users' reference only.

The final configuration depends on the Slate PC users' point of purchase.

# 6 Appendix

#### Warranty & Service :

Warranty and service and related information please refer to the warranty card or GIGABYTE service website as the below link:

http://www.gigabyte.com/support-downloads/technical-support.aspx

■ FAQ :

FAQ (Frequent Asked Questions) please refer to the below link: http://www.gigabyte.com/support-downloads/faq.aspx

## www.gigabyte.com